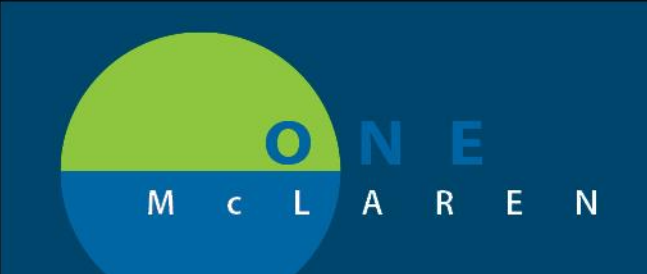

# CERNER FLASH

October 30, 2018

#### **Documentation Query**

1. Coding or Clinical Documentation Improvement (CDI) query will be in message center in the 'Sign' folder under 'Documents'

| Inbox S                                                                                                    | umma                                                                                                    | ary                                                                                                    | ф                      |
|----------------------------------------------------------------------------------------------------|----------------------------------------------------------------------------------------------------|----------------------------------------------------------------------------------------------------|------------------------|
| Inbox P                                                                                                    | roxies                                                                                                    | Pools                                                                                                    |                        |
| Display:                                                                                                    | Last 30                                                                                                    | Days                                                                                                    | •                      |
| 🗉 Inbo                                                                                                    | x Item                                                                                                    | s (300)                                                                                                    |                        |
| Resu<br>Corde<br>F<br>Corde<br>F<br>Corde<br>F<br>Corde<br>F<br>Corde<br>F<br>Corde<br>F<br>Corde<br>F<br>Corde<br>F<br>Corde<br>F<br>Corde<br>F<br>Corde<br>Corde<br>F<br>Corde<br>F<br>Corde<br>Corde | ilts FYI<br>ers (295,<br>Renewal<br>Cosign (<br>Propose<br><u>uments</u><br>Sign (1/:<br>Seview (<br>Sages (0<br>General<br>ults (1/1) | /295)<br>I Orders (1/1)<br>Orders (291/2<br>d Orders (3/2<br>(4/6)<br>3)<br>(3/3)<br>(2)<br>Messages (0<br>) | )<br>291)<br>3)<br>/2) |

2. Double click on message to view query (see page 2)

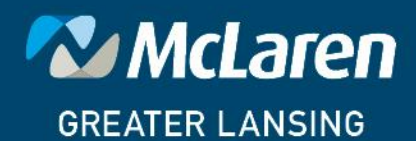

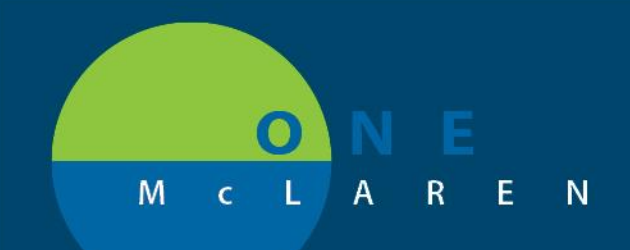

# CERNER FLASH

| Sign × FORWARDED SIGN DOC: ZZTEST, BUILDTHREE ×                                                                                                    |                                                                                                    |                                                                                                    |
|----------------------------------------------------------------------------------------------------|----------------------------------------------------------------------------------------------------|----------------------------------------------------------------------------------------------------|
| 🏹 Forward Only 冯 Print 🛛 🛼 Select Patient 👚 🐥 🍓 Mark                                                                                                    | Unread Inbox View Summary View 🖀 🔒                                                                                                    | t   🚉 📉   🔟 🗿 🖤                                                                                                    |
| ZZTEST, BUILDTHREE                                                                                                    | DOB:06/05/68                                                                                                    | Age:49 years                                                                                                    |
| Allergies: Allergies Not Recorded                                                                                                    | Dose Wt: <no available="" data=""></no>                                                                                                    | Advance Directive                                                                                                    |
| Care Team. <no contact="" primary=""></no>                                                                                                    | HealtheLife. No                                                                                                    | Clinical Hial. <no <="" data="" th=""></no>                                                                            |
| *P                                                                                                    | reliminary Report *                                                                                                    |                                                                                                    |
| Coding Query                                                                                                    | , ,                                                                                                    |                                                                                                    |
| Patient: ZZTEST, BUILDTH REE MRN: 300000202110<br>Age: 49 years Sex: Male DOB: 06/05/68<br>Associated Diagnoses: None<br>Author: Cerner Test, HIM: Coder Cerner              | FIN: 7000000022341                                                                                                    |                                                                                                    |
| Basic Information<br>Coder Information: Attention                                                                                                    |                                                                                                    |                                                                                                    |
| ATTENTION: The Clinical Documentation Specialists (Cl<br>responded to the Physician Query, please sign/submit th<br>Queries are made part of the Legal Health Record. If you | D1) and HIM Coding Staff appreciate your assistance in<br>e note. The CD1 & HIM Coding staff will review the resp<br>i have any questions, please contact the author of this | clarifying documentation. Once you have<br>conse and follow-up if needed. Please note:<br>message via Inbox Messaging. |
| Please add your clarifying information to this docum                                                                                                    | ent by selecting MODIFY icon on the toolbar.                                                                                                    |                                                                                                    |
|                                                                                                    |                                                                                                    |                                                                                                    |
|                                                                                                    |                                                                                                    |                                                                                                    |
| General Information<br>HIV was documented in the                                                                                                    |                                                                                                    |                                                                                                    |
| History/Risk Factors:                                                                                                    |                                                                                                    |                                                                                                    |
| Clinical Indicators:                                                                                                    |                                                                                                    |                                                                                                    |
| CD4 Count:<br>Other lab values:                                                                                                    |                                                                                                    |                                                                                                    |
| Treatment:                                                                                                    |                                                                                                    |                                                                                                    |
| In your professional opinion, can you please clarify if the above clinica                                                                                                    | l indicators and treatment signify one of the following c                                                                                                    | onditions?                                                                                                    |
| [] Patient with HIV disease - admitted with HIV related condition. (PI                                                                                                    | ease specify)                                                                                                    |                                                                                                    |
| [] Patient with HIV disease - admitted with unrelated condition                                                                                                    |                                                                                                    |                                                                                                    |
| [] Patient with previously diagnosed HIV related illness                                                                                                    |                                                                                                    |                                                                                                    |
| []HIV Positive, Asymptomatic (no previous HIV related Illness)                                                                                                    |                                                                                                    |                                                                                                    |
| []Other (Please Specify)                                                                                                    |                                                                                                    |                                                                                                    |
| []Clinically unable to determine                                                                                                    |                                                                                                    |                                                                                                    |
|                                                                                                    |                                                                                                    |                                                                                                    |

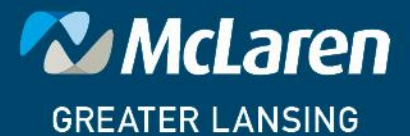

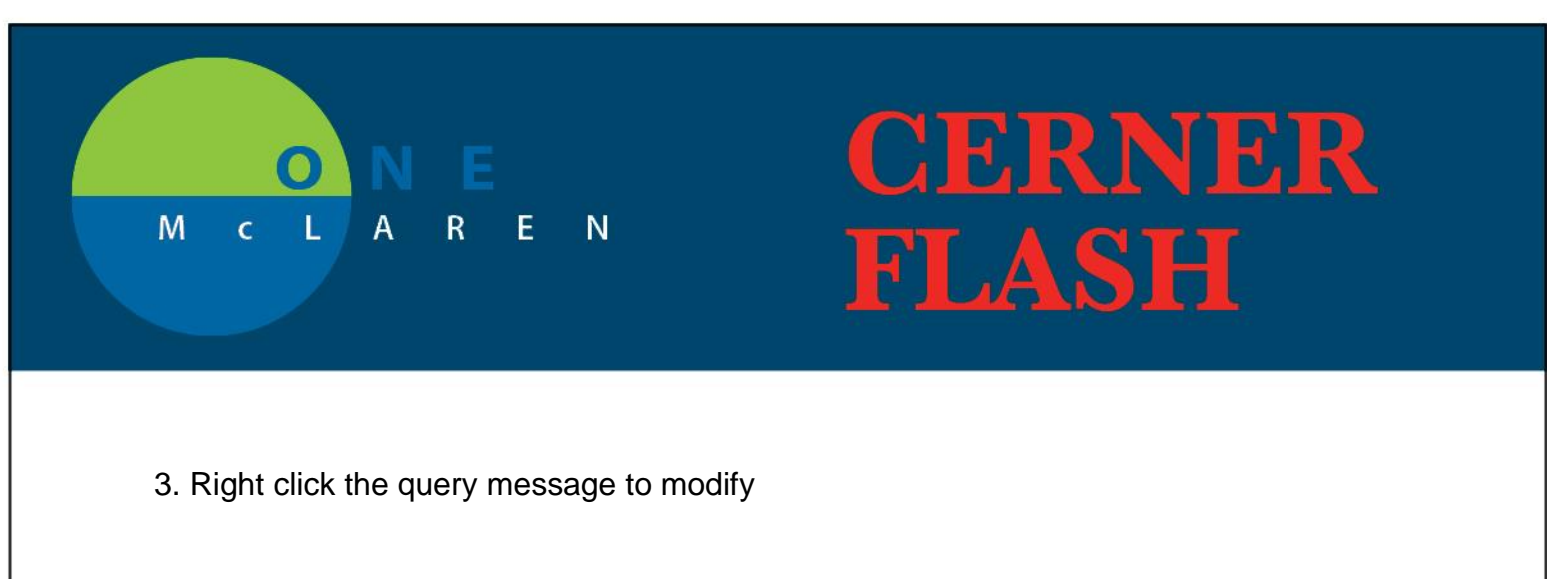

| . It | you | have any questio  | ns, please contact the author o | t  |
|------|-----|-------------------|---------------------------------|----|
| 0    |     | Add               | Ctrl+N                          |    |
|      |     | PowerNote         |                                 |    |
|      |     | Scan/Import       |                                 |    |
|      |     | Scanner Prope     | erties                          |    |
| (    | ✓   | Filter In Error [ | Documents                       |    |
|      |     | Submit            |                                 |    |
|      |     | Sign              |                                 |    |
|      | _   | In Error          |                                 |    |
| d    |     | Modify            |                                 | /i |
|      |     | Correct           |                                 |    |
| 21   |     | Mail Merge        |                                 |    |
|      |     |                   |                                 | -  |

4. Respond to the query by placing an X within the brackets [] of the desired diagnosis (**see example A**) or by marking other and specifying a diagnosis (**see example B**).

In your professional opinion, can you please clarify if the above clinical indicators and treatment signify one of the following conditions?

[] HIV, asymptomatic without a related condition [] AIDS, with related infection, please specify infection [] Unable to determine [] Other, please specify

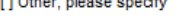

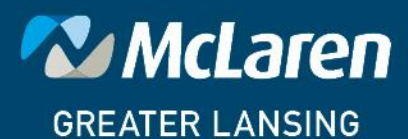

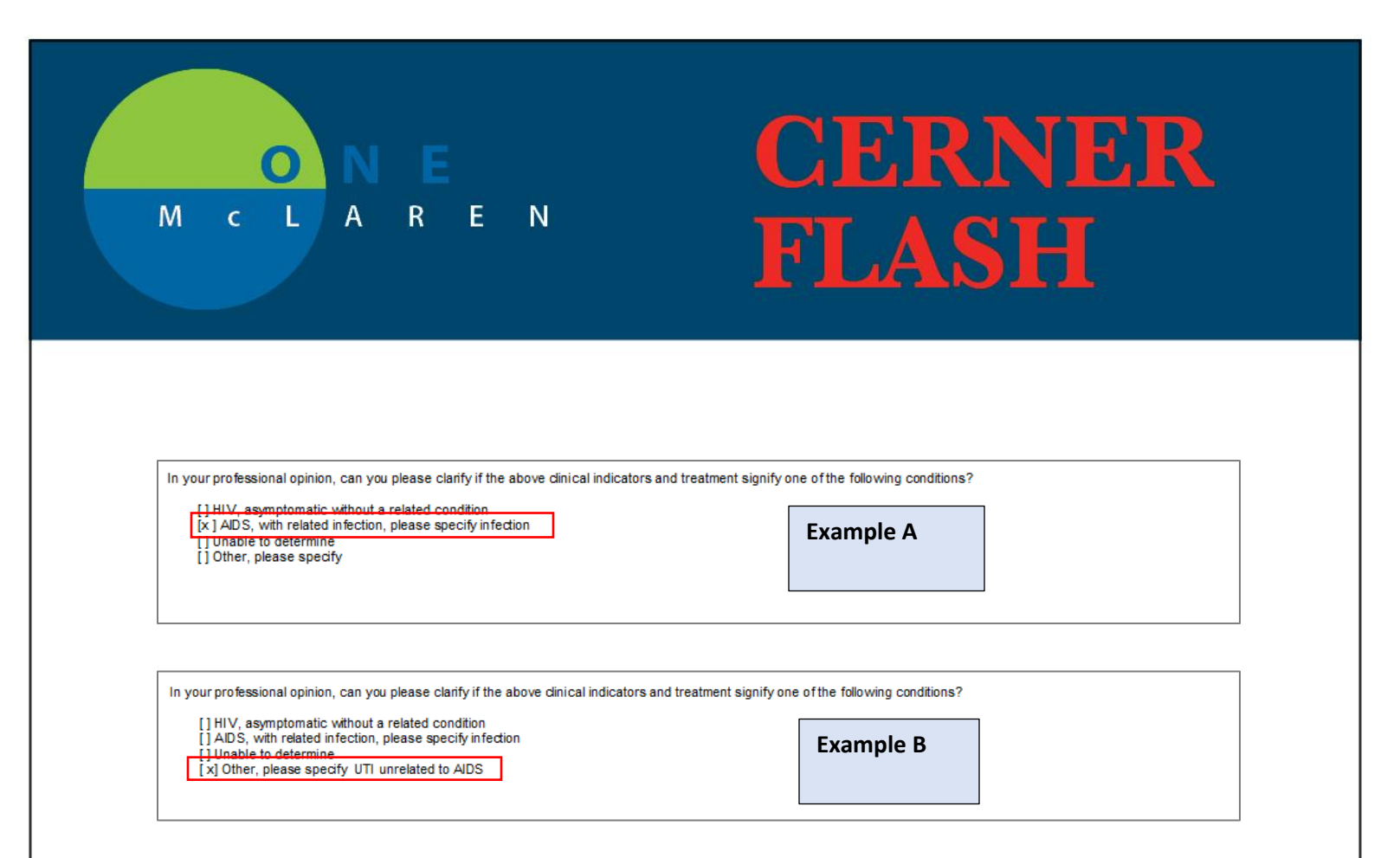

5. Click on the line item under "Comments" that says 'Please select one of the above options and sign'

| * Comments <hide structure=""> <use dictate=""> <use free="" text=""></use></use></hide> |
|------------------------------------------------------------------------------------------|
| Please select one of the above options and sign.                                         |
|                                                                                          |

#### 6. The phrase will turn green

\* Comments <Hide Structure> <U se Dictate> <U se Free Text> (Please select one of the above options and sign.)

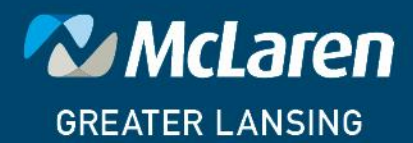

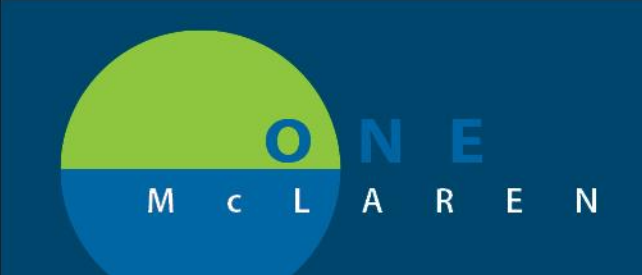

# CERNER FLASH

7. Sign the PowerNote by clicking the sign/submit button (looks like a pencil).

| P Documentation - ZZTEST, PATIENT SEVEN - 300001432346 Op<br>Task Documentation Term Tools Edit View<br>SI ■ P C M A C C C C C C C C C C C C C C C C C | ened By MacPhee, Shawn                                                                                                    |                                         |                                                               |         |  |
|----------------------------------------------------------------------------------------------------|----------------------------------------------------------------------------------------------------|-----------------------------------------|---------------------------------------------------------------|---------|--|
| CDI Query Sign/Submit General Information Comments                                                                                                    | Arial  Patent: ZZTEST, PATIENT SEVI Age: 4 years Sex: Female  Associated Disproses: None Author: MacPhee, Shawn Basic Information <show struct<="" th=""><th>12 - @<br/>EN MRN: 3000<br/>DOB: 05/09/14</th><th>哈 能 이 여<br/>01432346 FIN: 70000<br/><use free="" text=""></use></th><th>B ∐ / S</th><th></th></show> | 12 - @<br>EN MRN: 3000<br>DOB: 05/09/14 | 哈 能 이 여<br>01432346 FIN: 70000<br><use free="" text=""></use> | B ∐ / S |  |

8. Click the sign button. The query will then close and leave your message center.

| Sign/Sub  | mit Note                       |          |                 |         |      |                 |
|-----------|--------------------------------|----------|-----------------|---------|------|-----------------|
| *Type:    | CDI Query                      |          |                 | -       |      |                 |
| Title:    | CDI Query                      |          |                 |         |      | Default Title   |
| "Date:    | 08/01/2018                     | ÷ 🔹 1558 | B 📑 EDT         |         |      | Current Date    |
| Endorsers |                                |          |                 |         | _    |                 |
| Reques    | t endorsement                  |          | Remove Endorser | ]       |      | Manage Defaults |
| Endorser  |                                | Туре     | Due By          | Comment |      |                 |
|           |                                |          |                 |         |      |                 |
|           |                                |          |                 |         |      |                 |
|           |                                |          |                 |         |      |                 |
| Print fin | al document                    |          |                 |         |      |                 |
| Print fin | al document                    |          |                 |         | <br> |                 |
| Print fin | al document<br>provider letter |          |                 |         |      |                 |

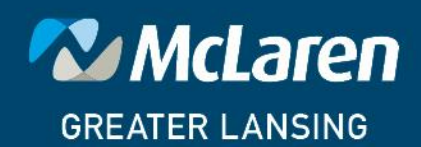